# **兼任人員任用作業系統** 操作手冊

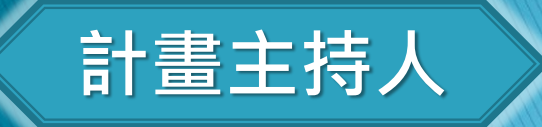

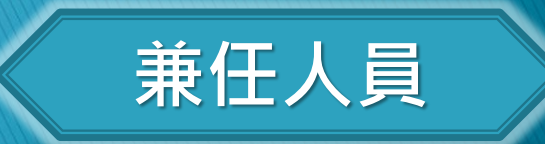

## 【兼任人員】申請作業

### 【兼任人員】申請作業

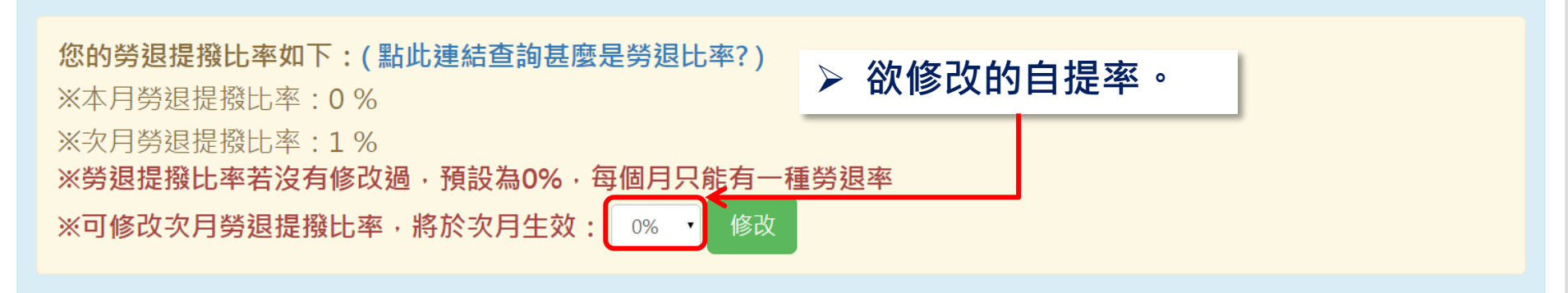

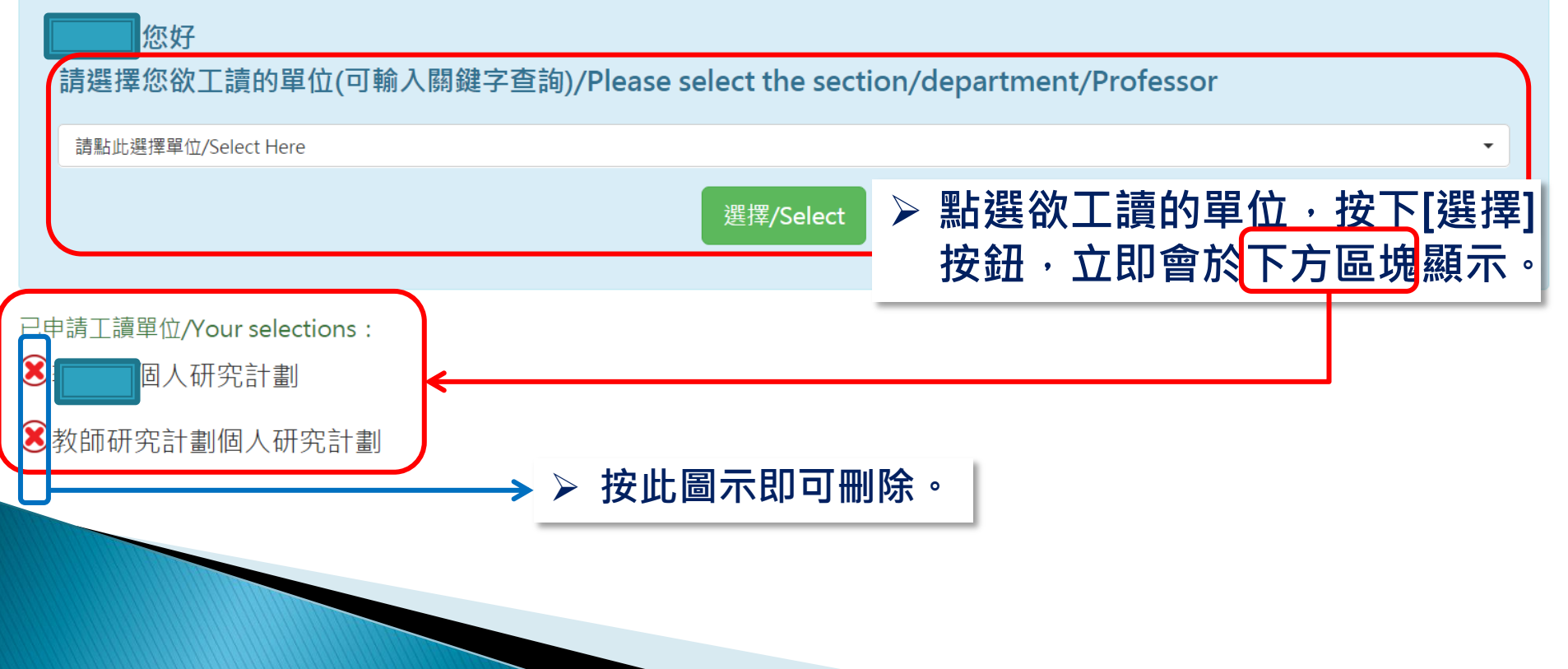

## 【計畫主持人】加保作業

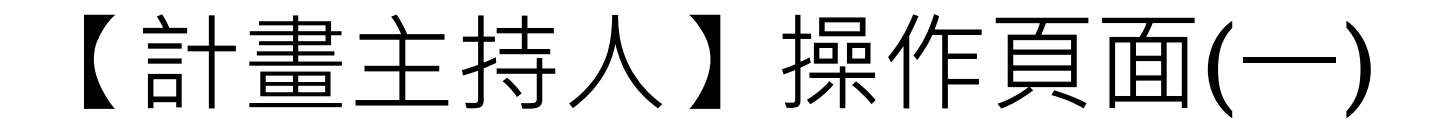

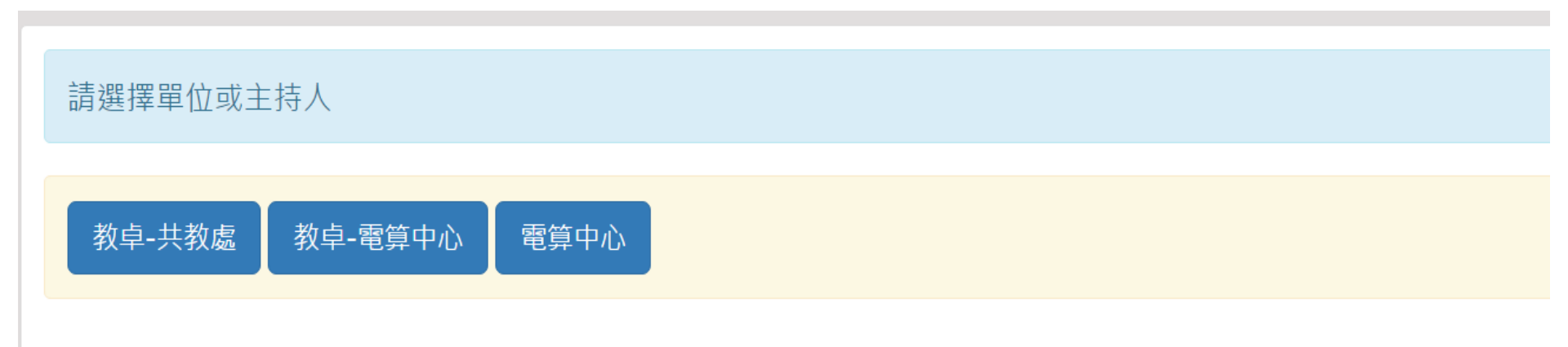

#### (1) 先選擇單位或主持人

### 【計畫主持人】操作頁面(二)

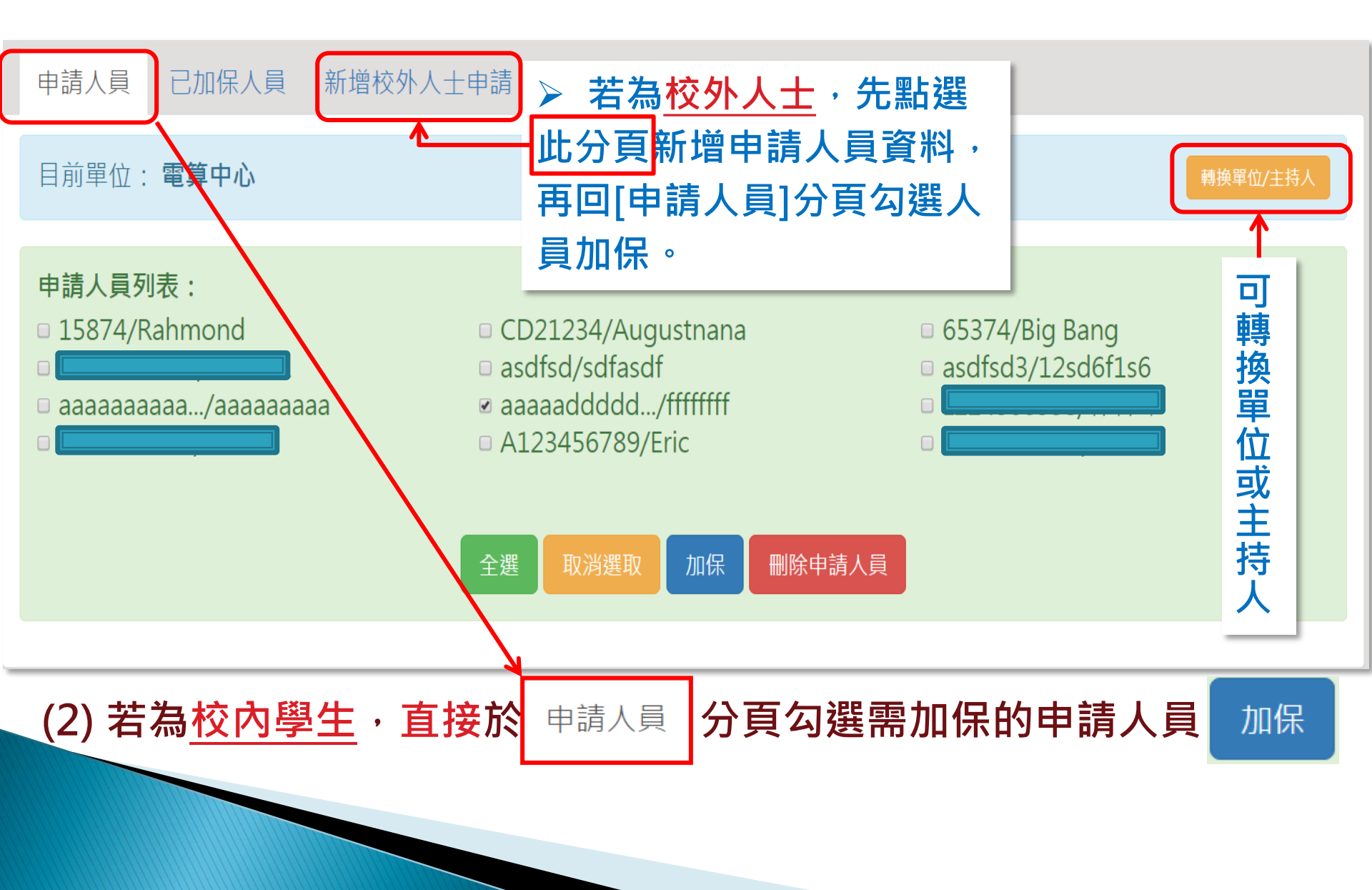

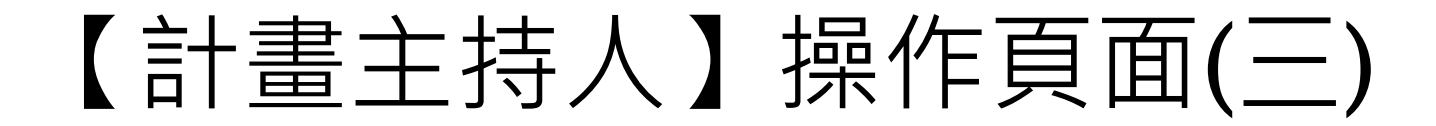

➢ 若對身分/費用別有疑問,請詢問人事室或會計室

| 申請人員 已加保人員 新增校外/ ➤ 時薪金                                              | a. (基本工資)                                       |
|---------------------------------------------------------------------|-------------------------------------------------|
| 請填寫加保人員投保薪資基本資料                                                     | 每日工時:以小時為單位(不得有小數點)                             |
| 已選取人員:<br>ffffffffffffffffffffffffffffffffffff                      | 121 ➤ 工作日若僅為一天: <u>第一天</u> 與 <u>最後一天</u> 皆選當日日期 |
| 提醒:第一天與最後一天之間須為連續工作日,若週六<br>身分/費用別<br>時薪金額<br><sup>請選擇</sup><br>計劃案 | ▲日不需要申請加保,請不要將週六日包含在內 ●日工時 第一天工作日 ●最後工作日        |
| 請選擇計畫案       □[申請人員列表]     送出資料     「清空欄位     取消填寫                  |                                                 |

#### (3) 填選畫面上各欄位,按

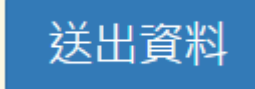

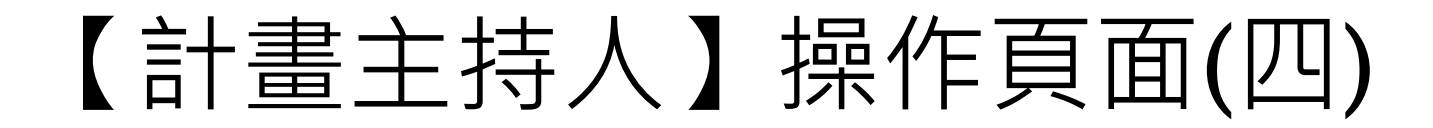

申請人員 已加保人員 新增校外人士申請

以下人員 · 加保成功: aaaaaddddddd/ffffffff

回[申請人員]頁面

(4) 新增資料成功